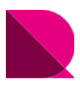

Drawingではオプションテンプレートの線種や色をカスタマイズすることが可能です。 この「01\_ユーザースタイル」は、あるユーザー様の図面スタイルに近づけて自動生成するように カスタマイズしてあります。

オプションテンプレートを含むサンプルファイルをファイルダウンロードからダウンロードして、 各場所へ設置してください。

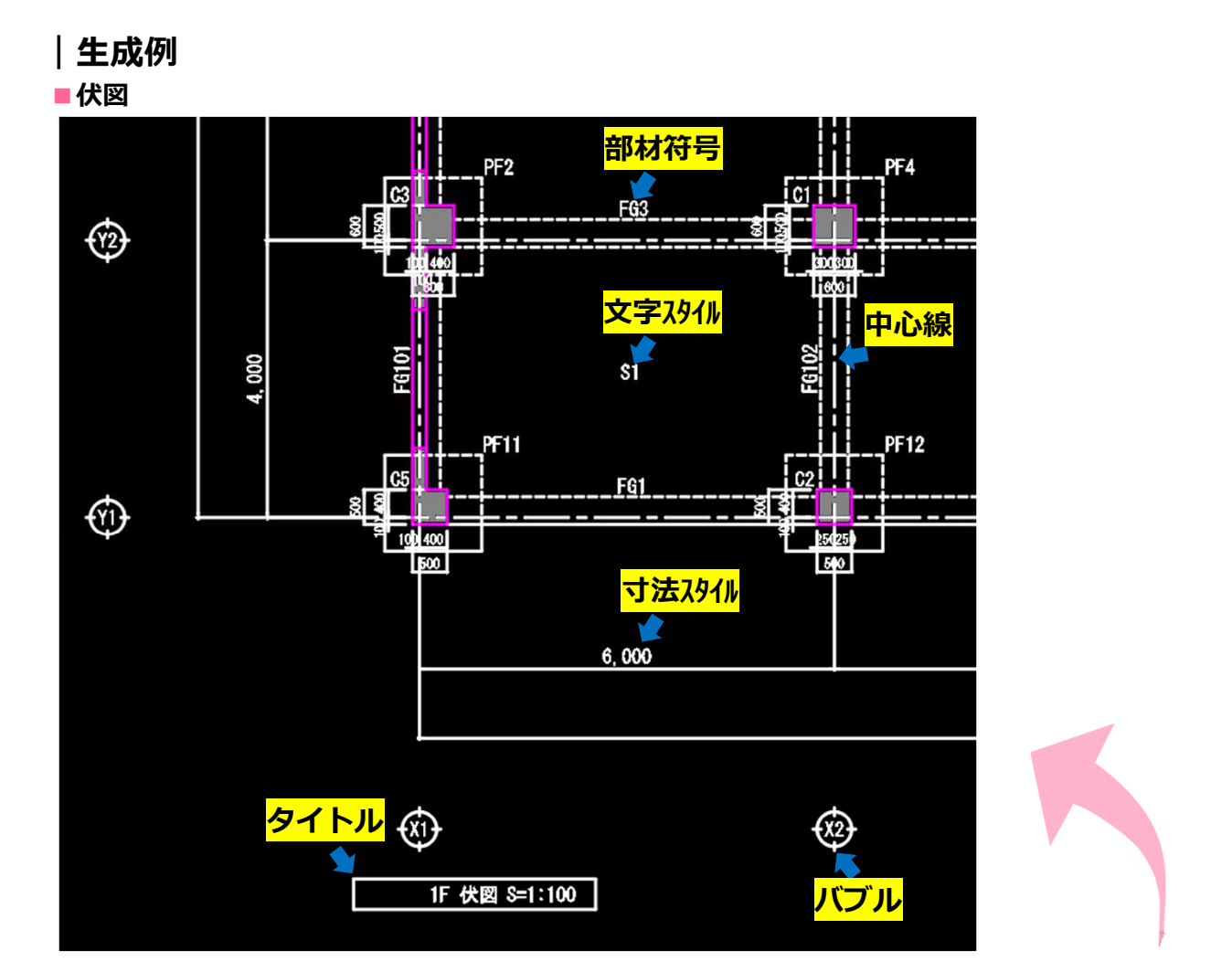

| 主な変更場  | 所      | midasスタイル         | 01_ユーザースタイル |
|--------|--------|-------------------|-------------|
| 文字スタイル | 文字フォント | MSゴシック            | MSゴシック      |
| 文字高さ   | 部材符号   | 2mm               | 2.2mm       |
|        | タイトル   | 3.5mm             | 2.2mm       |
|        | バブル    | 3mm               | 2.2mm       |
| 寸法スタイル | 寸法値    | MSゴシック            | MSゴシック      |
| 画層名    | 中心線    | G-AXIS-CEN        | S11-通芯      |
|        | 部材符号   | 部材により異なる          | S13-文字1     |
|        | タイトル   | G-VIEW TITLE-SYM  | S13-文字1     |
|        | バブル    | G-AXIS BUBBLE-SYM | S13-文字1     |

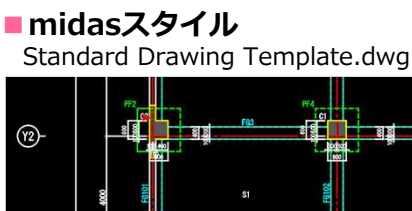

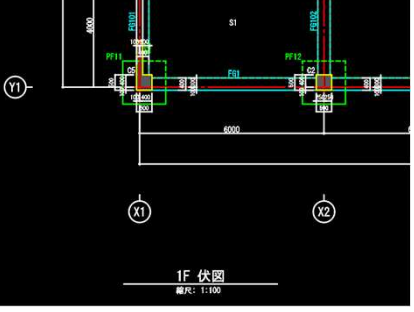

技術資料-伏軸図面オプションテンプレート

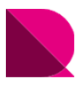

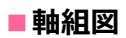

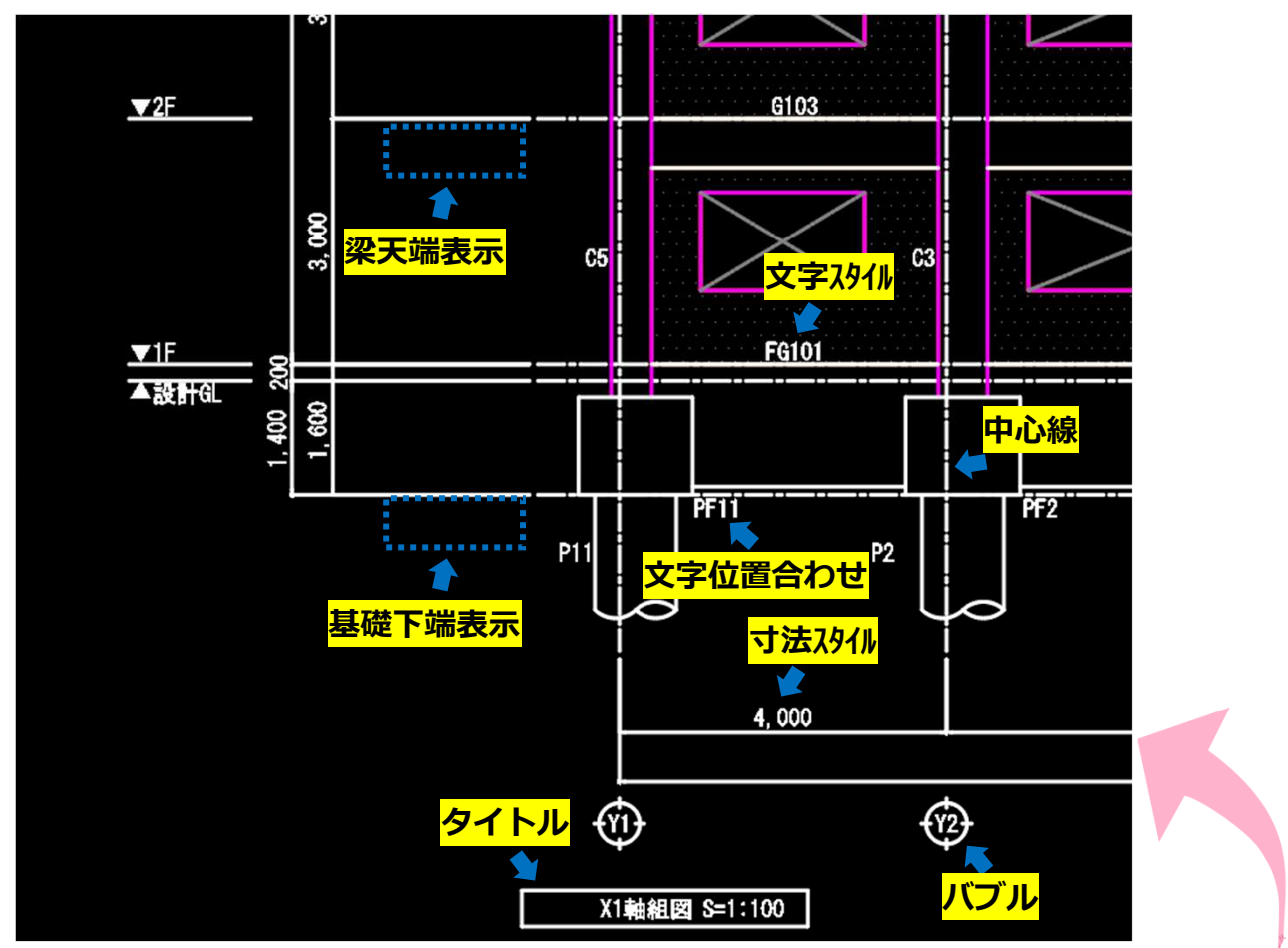

| 主な変更場      | 所      | midasスタイル         | 01_ユーザースタイル |
|------------|--------|-------------------|-------------|
| 梁天端・基<br>示 | 礎下端表   | 表示する              | 表示しない       |
| 基礎の文字<br>せ | 位置合わ   | 左上                | 右下          |
| 文字スタイル     | 文字フォント | MSゴシック            | MSゴシック      |
| 文字高さ       | 部材符号   | 2mm               | 2.2mm       |
|            | タイトル   | 3.5mm             | 2.2mm       |
|            | バブル    | 3mm               | 2.2mm       |
| 寸法スタイル     | 寸法値    | MSゴシック            | MSゴシック      |
| 画層名        | 中心線    | G-AXIS-CEN        | S11-通芯      |
|            | 部材符号   | 部材により異なる          | S13-文字1     |
|            | タイトル   | G-VIEW TITLE-SYM  | S13-文字1     |
|            | バブル    | G-AXIS BUBBLE-SYM | S13-文字1     |

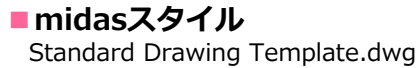

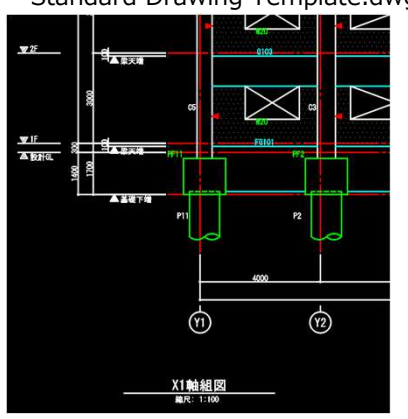

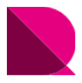

## |ファイルの設置

プログラムを立ち上げてからオプションテンプレートを配置してもデータは反映されません。 サンプルファイルをダウンロードし、Drawingを閉じた状態で、各ファイルの設置を行ってください。

### ①サンプルファイルをダウンロード

ページ右下の「ファイルダウンロード」をクリックし、 任意の位置にダウンロード

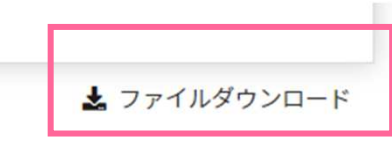

### ②圧縮ファイルを展開(解凍)

圧縮(ZIP形式)ファイルを展開(解凍)

※サンプルファイルには、下記ファイルが入っています。

- ・伏軸図面オプションテンプレート: 01\_UserStyle-Standard\_V231R9.dwg
- ・サンプル図面
- ・生成例と使用方法
- : 01\_ユーザースタイル-サンプル図面[1階伏図,Y1軸組図].pdf : 01\_ユーザースタイル-生成例と使用方法[伏軸図面用].pdf

### ③伏軸図面オプションテンプレートの設置

展開したオプションテンプレートファイルを下記フォルダに設置

#### 設置場所

## : C:¥MIDAS¥SystemFiles¥DRAWING\_JP¥Drawing Templates

オプションテンプレート: 01\_UserStyle-Standard\_V231R9.dwg

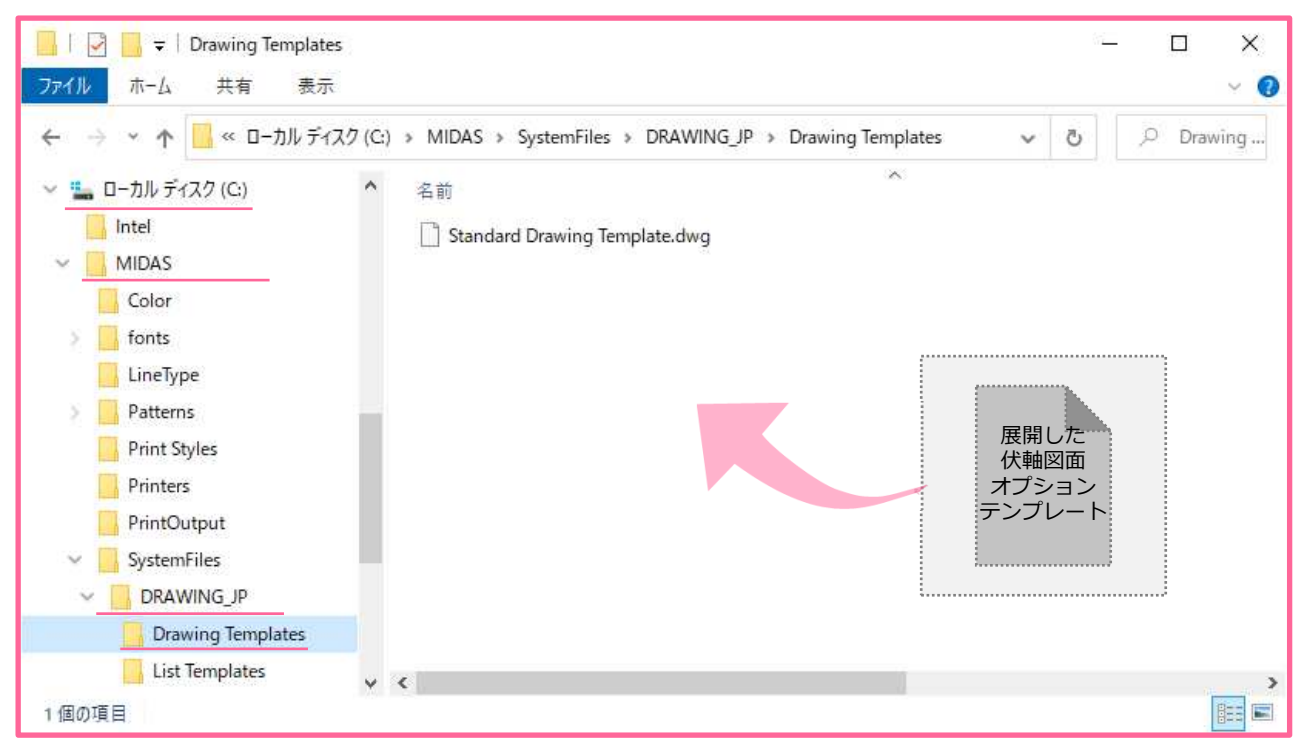

技術資料-伏軸図面オプションテンプレート

## |現在のテンプレートに設定

設置したオプションテンプレートを使用するには、図面生成前にそのテンプレートを 「現在のテンプレートに指定」する必要があります。

### ①Drawingを立ち上げる

※プログラムを立ち上げてからオプションテンプレートを配置してもデータは反映されません。

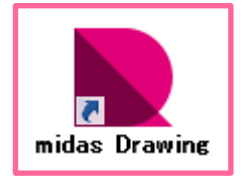

### ②現在のテンプレートに設定

※ツリーメニュー > ウィンドウ > 伏軸図面オプションテンプレート > 設定するテンプレート上で右クリック > 「現在のテンプレートに設定」クリック

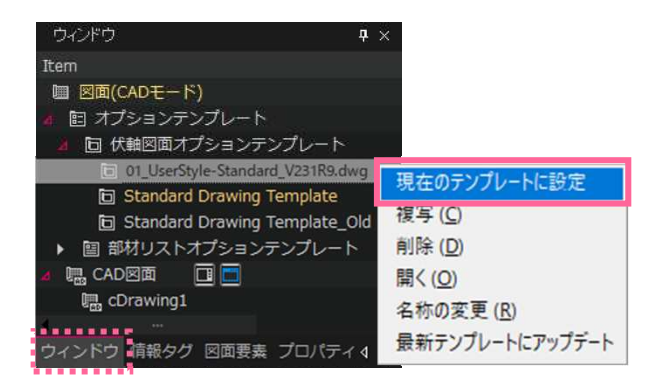

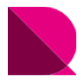

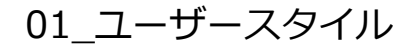

# |「01\_ユーザースタイル」で図面生成

「構造図面生成マネージャー」では、オプションテンプレートでは設定できない、図面の表現方法を設定します。 ここでは、01\_ユーザースタイルに近づけて生成するための設定方法を紹介します。 先に図面生成の流れを説明した後に、構造図面生成マネージャーの設定方法とレイアウト調整を紹介します。

#### ①eGenファイルを開く

構造図面生成マネージャーを使用するには、eGenファイルをDrawingに読込む必要があります。 [メニュー]>[図面生成]>[eGenファイルを開く]クリック

#### 2構造図面生成マネージャーを設定

「構造図面生成マネージャー」では、オプションテンプレートで設定できない、図の表現方法を設定します。 一般階と屋根ではブレースの表現方法が異なったり、伏図と軸組図では切断面の区分表現が異なります。 その場合、図面ごとに構造図面生成マネージャーの設定を変更して、一枚一枚生成することも必要です。 [メニュー]>[図面生成]>[構造図面生成マネージャー]クリック

| #図書 影材リスト                                                                                                    |                         |                                                                 |  |
|----------------------------------------------------------------------------------------------------|-------------------------|-----------------------------------------------------------------|--|
| 部材の形状表現                                                                                                    |                         |                                                                 |  |
| (学) 伏国に隠壊を国化しない                                                                                                    | ☑軸組図                    | ○ 軸組図・断面回に軸線を図化しない                                              |  |
| □ 伏国に統骨ブレースを単線で回化する                                                                                                    | 日前相思                    | □<br>□ 翻組図・断面図に映像ブレースを単線で図化する                                   |  |
| □ 伏道にブレースを図化しない                                                                                                    | 0882                    | 新憲図にプレースを図化しない                                                  |  |
| □ 切断位置ラインにかかきプレースを図化しない                                                                                                    | □ 切断位置ラインにかかるブレースを回化しない |                                                                 |  |
| □ 可視深さラインにかかるプレースを回化しない                                                                                                    | □可視家                    | □ 可規定さラインにかかるブレースを営化しない                                         |  |
| お号ビン接合部、数号費出社師部あき整路: 1<br>切断面及び同一レベルで部材整の現代至の区分表現<br>○全ての部材を区分 ○部材種構成が区分 ()<br>「社を区分する                                                                 | )<br>) 区分しない            | <ul> <li>杭省略表現</li> <li>杭省略位置: 1.5 m</li> <li>丁杭太で赤現</li> </ul> |  |
| 影けさまま2<br>単記を毎年(成二)部経辺(市玉辺)<br>ジ部打け法 :編R1/ 50 以<br>付辺)市東辺(部村本)を展開(注法長紀<br>二 母心形力の長記する(仮知)さな(保) 弦(一)<br>編記の「新宝記(部打て方油)べんがまた長記<br>」レベル検動影灯のみ長記する、(没-257) | (上分部材長さ<br>「面図:面交俗・直!   | m 表着<br>(登)                                                     |  |
|                                                                                                    |                         |                                                                 |  |
| 算細的定                                                                                                    |                         |                                                                 |  |

※構造図面生成マネージャーの設定について、詳しくは下記をご覧ください。

操作の学習 > 基本操作編 > 構造図面の自動生成 > 伏図の生成 > 7.オプション設定-構造図面生成マネージャー 軸組図の生成 > 7.オプション設定-構造図面生成マネージャー

#### ③図面生成

[メニュー]>[図面生成]>[伏図を生成]クリック

[軸組図を生成]クリック

※構造図面の自動生成について、詳しくは下記をご覧ください。

操作の学習 > 基本操作編 > 構造図面の自動生成 > 伏図の生成 または 軸組図の生成

5